## **Como funciona:**

# 

#### **ESCOLHER IMAGENS OU VÍDEOS**

Escolha as fotos ou vídeos íntimos que foram partilhados sem o seu consentimento.

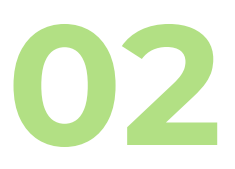

### **GERAR IMPRESSÃO** DIGITAL

Depois uma "impressão digital" é criada para as imagens/vídeos, servindo como uma identidade para cada arquivo sem expor o conteúdo. A identidade é enviada para o site, enquanto as fotos/vídeos ficam em segurança no seu dispositivo.

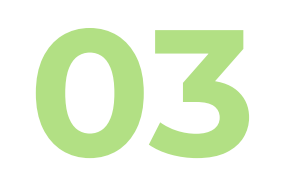

#### **RECEBER UM** NÚMERO DE CASO

StopNCII.org

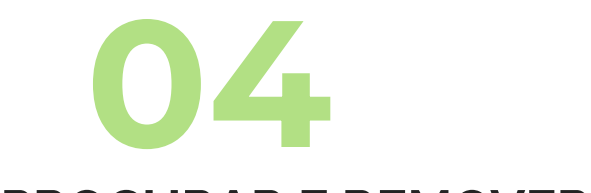

### **PROCURAR E REMOVER**

As redes sociais parceiras procuram por arquivos com a mesma "impressão digital" nos seus sistemas. Se encontrarem arquivos semelhantes que violem as regras contra compartilhamento não consensual, removem o conteúdo

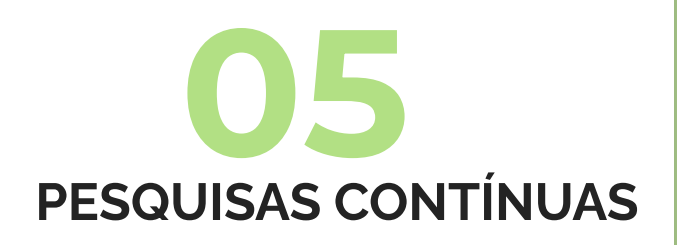

O site continua a procurar regularmente por essa "impressão digital" em sites participantes, garantindo a remoção contínua do conteúdo não consensual

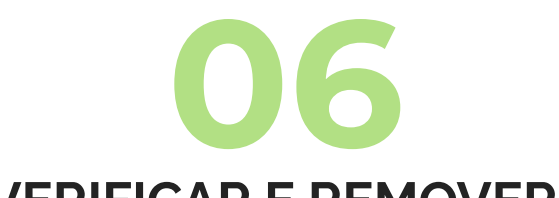

Ao iniciar o processo, receberá um número de caso. É como um código que pode usar para vericar o progresso do seu caso mais tarde. É importante anotar esse código

#### VERIFICAR E REMOVER

Pode ir usando o número de caso para ver como está a decorrer o processo, ou até mesmo remover o caso se desejar.

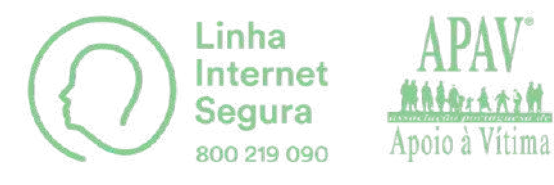

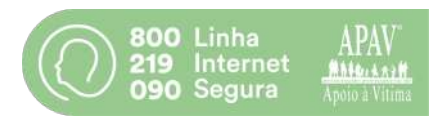

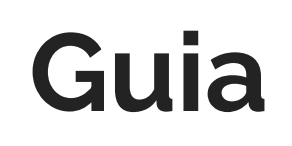

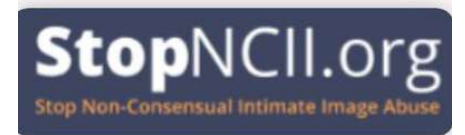

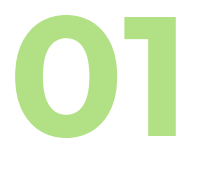

Aceda ao link: **https://stopncii.org/** e clique no canto superior onde aparece "English" para selecionar o idioma desejado.

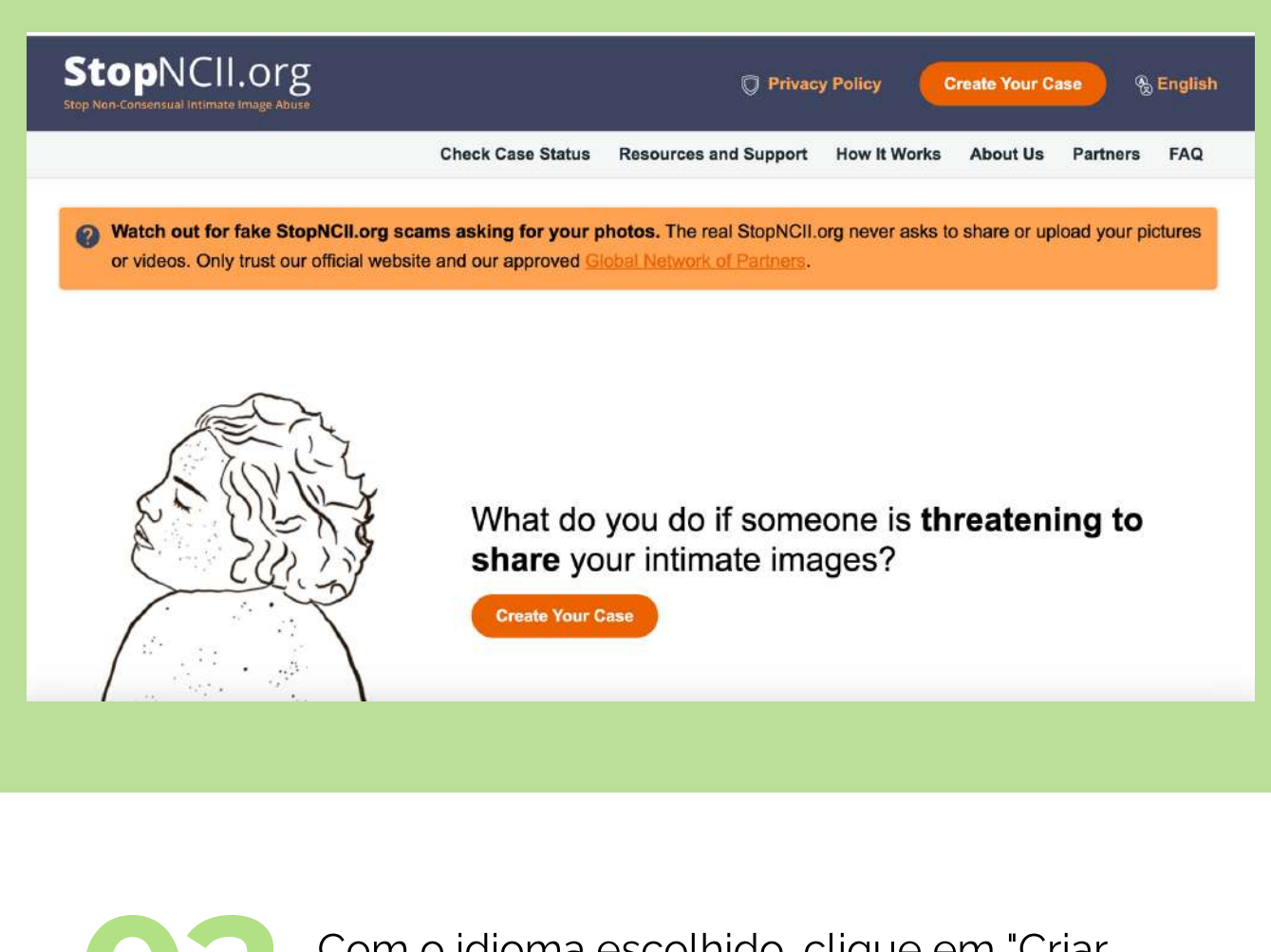

Com o idioma escolhido, clique em "Criar seu caso";

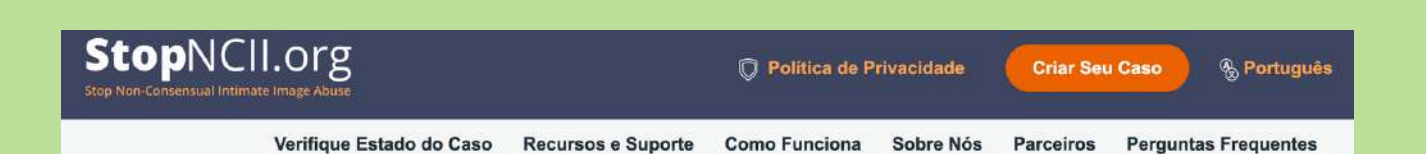

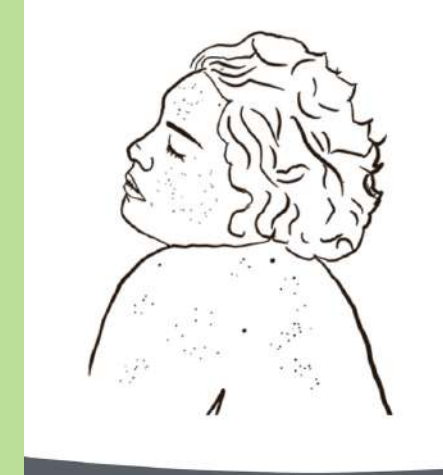

O que você faz se alguém estiver **ameaçando compartilhar** imagens íntimas suas?

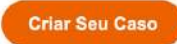

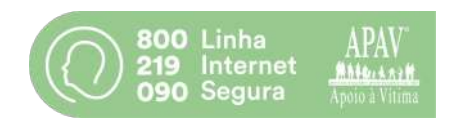

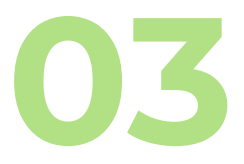

Insira a sua idade e responda às perguntas relacionadas com o conteúdo inserido.

| 0 -                                                                             | Criar Seu Caso                                                                                                    |
|---------------------------------------------------------------------------------|----------------------------------------------------------------------------------------------------|
|                                                                                 |                                                                                                    |
| Por tavor responda ao seguinte:                                                 | )/vídeo(s) que você quer submeter?                                                                                                    |
| 18 anos ou mais                                                                 |                                                                                                    |
| Ouem está na(s) imagem(ns)/vídeo(                                               | s17                                                                                                    |
| Eu mesmo(a)                                                                     |                                                                                                    |
|                                                                                 |                                                                                                    |
| Ajude-nos a entender o que está na                                              | (s) imagem(ns)/vídeo(s) para que possamos usar o serviço correto para você:                                                                                                    |
| Estou envolvida(o) em um ato sexual                                             |                                                                                                    |
| Estou despida(o) ou semi-despida(o)                                             |                                                                                                    |
| 🗌 Estou em um local privado                                                     |                                                                                                    |
| Estou em um local público                                                       |                                                                                                    |
| Estou completamente vestida(o)                                                  |                                                                                                    |
| Alguma imagem ou vídeo seu já foi                                               | compartilhado online?                                                                                                    |
| ● Sim                                                                           |                                                                                                    |
| ◯ Não                                                                           |                                                                                                    |
| 🔘 Não sei                                                                       |                                                                                                    |
| Se imagens/videos seus já foram compar<br>plataforma. Para aprender como denunc | rtilhados online, a maneira mais rápida de conseguir ajuda pode ser por meio de denúncias diretas às<br>ciar em dif <mark>e</mark> rentes plataformas, visite nosso g <u>uía de denúncias</u> . |
|                                                                                 |                                                                                                    |
| Próximo →                                                                       |                                                                                                    |

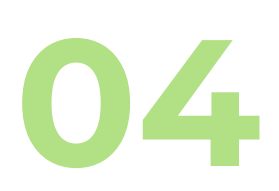

Neste passo é preciso selecionar os arquivos que pretende retirar. Pode escolher até 20 arquivos;

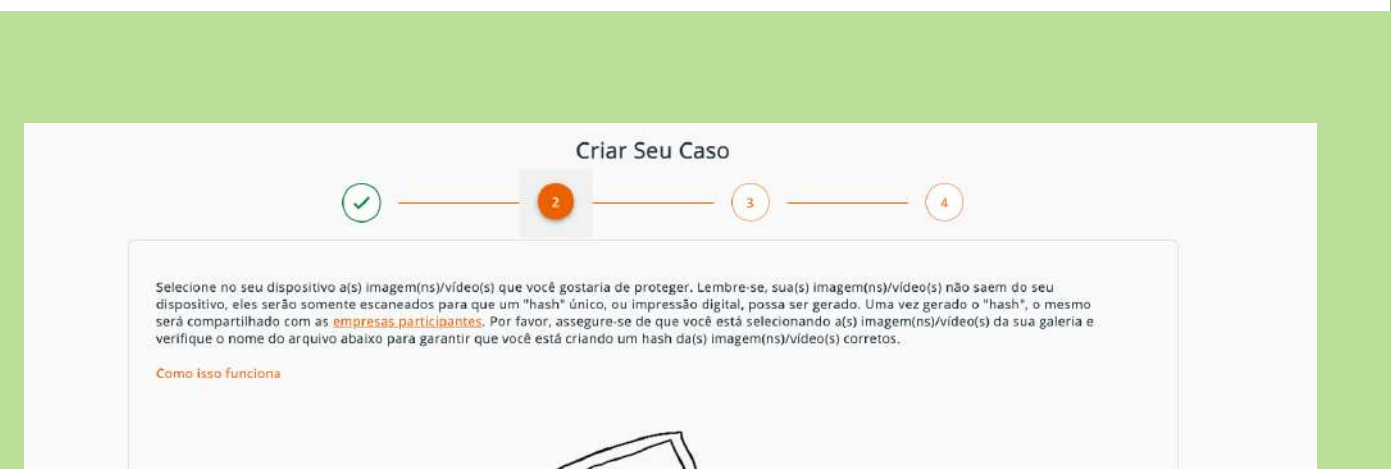

|                                     | Selecione fotos/videos                            |  |
|-------------------------------------|---------------------------------------------------|--|
| Você pode selecionar até 20 fotos/v | Tipos de arquivos suportados                      |  |
|                                     | imagem(ns)/video(s) não sairam do seu dispositivo |  |
| Etapa Anterior                      | Próximo -+                                        |  |

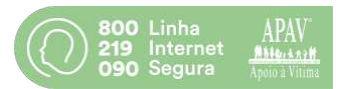

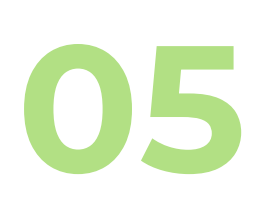

E depois de selecionado o arquivo, no campo "HASH", é criado um código (letras e números). Essa é a "Impressão Digital" do seu conteúdo;

| Remover   | Nome de Arquivo                       | Hash           |
|-----------|---------------------------------------|----------------|
| $\otimes$ | Screenshot 2023-12-01 at 18.29.46.png | 80befxxxxxxxxx |
|           | · · · · · · · · · · · · · · · · · · · | 1              |

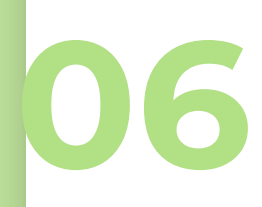

Agora é preciso criar um PIN para conseguir ter acesso ao processo e, se quiser, pode colocar um e-mail (é opcional)

|                                              | Criar Seu Caso                                                                                                    |
|----------------------------------------------|----------------------------------------------------------------------------------------------------|
|                                              |                                                                                                    |
| Monitorando o                                | ieu caso                                                                                                    |
| Por favor crie um No<br>ele não é compartili | imero de Identificação Pessoal (PIN) para verificar o estado do seu caso. Seu PIN não pode ser redefinido caso perdido ou esquecido,<br>ado com StopNCII.org ou as <u>empresas participantes</u> . Seu PIN deve ter pelo menos 6-10 caracteres. |
| * PIN                                        |                                                                                                    |
| Você receberá um n<br>melos.                 | ímero de caso quando terminar de criá-lo. Não perca seu número de caso ou seu PIN, você não poderá realizar consultas por outros                                                                                                    |
| Nós podemos lhe er<br>nossos servidores o    | viar um email com seu número de caso, se desejar. Para proteger sua privacidade, seu endereço de email não será armazenado nos<br>a compartilhado com qualquer pessoa (incluindo empresas participantes).                                       |
| Endereço de emai                             | l (opcional)                                                                                                    |
| Insira seu Email                             |                                                                                                    |
| 🔽 Também enten                               | lo que se perder meu número de caso ou meu PIN, não poderei verificar o estado do meu caso                                                                                                    |
| Etapa Anter                                  | Próxima →                                                                                                    |

O último passo é uma revisão dos arquivos enviados, depois confirmar que não é um robot e submeter

Criar Seu Caso

- 🗸

 $(\checkmark)$ 

-

| or favor, revise seu caso an                              | tes de submetê-lo e anote o seu PIN.                                                            |                                                                                                    |
|-----------------------------------------------------------|-------------------------------------------------------------------------------------------------|----------------------------------------------------------------------------------------------------|
| Nome de Arquivo                                           |                                                                                                 | Hash                                                                                                  |
| Screenshot 2023-12-01 at 1                                | 8.29.46.png                                                                                     | 80befxxxxxxxxx                                                                                        |
| 🗹 Sou a pessoa na(s) imag                                 | em(ns)/video(s) que selecionei                                                                  |                                                                                                    |
| 🗹 Eu tinha mais de 18 ano                                 | s quando a(s) imagem(ns)/vídeo(s) foram criad                                                   | os                                                                                                    |
| e inserir um endereço de er<br>screver ou copiar seu núme | nall, seu número de caso será enviado a você p<br>ro de caso que aparecerá na próxima tela. Por | por email. Se não deseja fornecer seu email, por favor esteja pronta(o) para<br>favor, anote seu PIN. |
| 🗸 Também entendo que s                                    | e perder meu número de caso ou meu PIN, não                                                     | o poderei verificar o estado do meu caso                                                              |
| 🗌 Entendo que ao criar un                                 | n caso, concordo que meu(s) hash(es) sejam co                                                   | mpartilhados com as <mark>empresas participantes</mark>                                               |
| e tudo parecer correto e vo                               | cê concordar com o processamento e comparti                                                     | ilhamento do(s) seu(s) hash(es), clique em "Submeter".                                                |
|                                                           | 0                                                                                               |                                                                                                    |